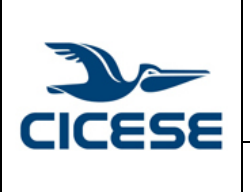

Guía rápida para el uso básico de listas administrables

# Guía rápida para el uso básico de listas administrables.

A continuación describiremos como acceder a la interfaz web de administración para listas de correo, así como los procesos básicos de cambio de clave, agregar y eliminar miembros de una lista.

La persona asignada como propietario de la lista recibirá por correo electrónico la liga de acceso a la interfaz de administración y la contraseña.

 Ingrese en el navegador la liga a la interfaz administrativa, el campo <nombre-lista-decorreo> debe corresponder a la lista que necesita administrar, por ejemplo: https://servidor.cicese.mx/mailman/admin/nombre-lista-de-correo

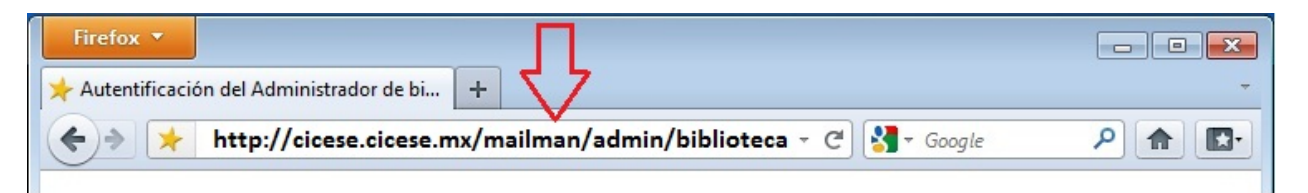

2. Ingrese la clave de acceso y presione el botón "Con permiso":

| CICESE |                                                                                            | HOJA      | 2 DE 16     |
|--------|--------------------------------------------------------------------------------------------|-----------|-------------|
|        | CENTRO DE INVESTIGACION CIENTIFICA Y DE EDUCACION                                          | DOCUMENTO | GUIA-2016-  |
|        | SUPERIOR DE ENSENADA, BAJA CALIFORNIA<br>Departamento de Cómputo / Dirección de Telemática | VERSIÓN   | 1.0         |
|        | Departamento de Computo / Dirección de Telemática                                          | FECHA     | 29-JUN-2016 |
|        | Guía rápida para el uso básico de listas administrables                                    |           |             |

| Cicese, cices                                                                                                    | e.mx/mailman/admin/biblioteca/                                                                                                    | <b>→</b> (                                                                                                    | C Google                                                                                |                                                                     |
|----------------------------------------------------------------------------------------------------|----------------------------------------------------------------------------------------------------|----------------------------------------------------------------------------------------------------|-----------------------------------------------------------------------------------------|---------------------------------------------------------------------|
|                                                                                                    | Autentificación del Ad                                                                                                    | ministrador de                                                                                                    | biblioteca                                                                              |                                                                     |
| •••••                                                                                                    |                                                                                                    |                                                                                                    |                                                                                         |                                                                     |
| 仑                                                                                                    | Cong                                                                                                    | permiso                                                                                                    |                                                                                         |                                                                     |
| Importante: A partir de<br>cambios no tendrán efe                                                                                                    | ahora, debe tener habilitadas l<br>cto.                                                                                                    | as cookies en su na                                                                                                    | wegador, en caso                                                                        | contrario, sus                                                      |
|                                                                                                    |                                                                                                    |                                                                                                    | 1                                                                                       |                                                                     |
| La interfaz administrati                                                                                                    | va de Mailman emplea sesione                                                                                                    | s basadas en cooki                                                                                                    | es de manera que                                                                        | no necesita                                                         |
| La interfaz administrati<br>identificarse continuam                                                                                                    | va de Mailman emplea sesione<br>ente con cada operación admin                                                                                                    | s basadas en cooki<br>iistrativa que realic                                                                               | es, de manera que<br>e. La cookie cadu                                                  | cará automáticament                                                 |
| La interfaz administrati<br>identificarse continuam<br>cuando salga del navegi                                                                                                    | va de Mailman emplea sesione<br>ente con cada operación admin<br>ador, or puede hacerla caducar                                                                                                    | s basadas en cooki<br>istrativa que realic<br>seleccionando la o                                                          | es, de manera que<br>e. La cookie cadu<br>pción <i>Salida</i> bajo                      | no necesita<br>cará automáticament<br>la sección titulada           |
| La interfaz administrati<br>identificarse continuam<br>cuando salga del naveg<br><i>Otras Actividades Admi</i>                                                                                                    | va de Mailman emplea sesione<br>ente con cada operación admin<br>ador, or puede hacerla caducar<br><i>inistrativas</i> (que verá una vez q                                                                                                    | s basadas en cooki<br>istrativa que realic<br>seleccionando la o<br>jue consiga entrar s                                  | es, de manera que<br>e. La cookie cadu<br>pción <i>Salida</i> bajo<br>atisfactoriamente | no necesita<br>cará automáticament<br>la sección titulada<br>).     |
| La interfaz administrati<br>identificarse continuam<br>cuando salga del navega<br>Otras Actividades Admi<br><u>biblioteca</u> la administra                                                                                       | va de Mailman emplea sesione<br>ente con cada operación admin<br>ador, or puede hacerla caducar<br><i>inistrativas</i> (que verá una vez q<br>a esinohue at cicese.mx                                                                                               | s basadas en cooki<br>istrativa que realic<br>seleccionando la o<br>jue consiga entrar s                                  | es, de manera que<br>e. La cookie cadu<br>pción <i>Salida</i> bajo<br>atisfactoriamente | no necesita<br>leará automáticament<br>la sección titulada<br>).    |
| La interfaz administrati<br>identificarse continuam<br>cuando salga del naveg<br>Otras Actividades Admi<br><u>biblioteca</u> la administra<br>Interfaz administrativa                                                             | va de Mailman emplea sesione<br>ente con cada operación admin<br>ador, or puede hacerla caducar<br><i>inistrativas</i> (que verá una vez q<br>a <u>esinohue at cicese.mx</u><br><u>de biblioteca</u> (requiere autoriza                                             | s basadas en cooki<br>istrativa que realic<br>seleccionando la o<br>jue consiga entrar s<br>ación)                        | es, de manera que<br>e. La cookie cadu<br>pción <i>Salida</i> bajo<br>atisfactoriamente | no necesita<br>locará automáticament<br>la sección titulada<br>).   |
| La interfaz administrati<br>identificarse continuam<br>cuando salga del naveg<br>Otras Actividades Admi<br><u>biblioteca</u> la administra<br><u>Interfaz administrativa</u><br><u>Panorámica de todas la</u>                     | va de Mailman emplea sesione<br>ente con cada operación admin<br>ador, or puede hacerla caducar<br><i>inistrativas</i> (que verá una vez q<br>a <u>esinohue at cicese.mx</u><br><u>de biblioteca</u> (requiere autoriza<br><u>us listas de distribución de cice</u> | s basadas en cooki<br>istrativa que realic<br>seleccionando la o<br>jue consiga entrar s<br>ación)<br><u>se.cicese.mx</u> | es, de manera que<br>e. La cookie cadu<br>pción <i>Salida</i> bajo<br>atisfactoriamente | no necesita<br>loará automáticament<br>la sección titulada<br>).    |
| La interfaz administrati<br>identificarse continuam<br>cuando salga del navego<br>Otras Actividades Admi<br><u>biblioteca</u> la administra<br><u>Interfaz administrativa</u><br><u>Panorámica de todas la</u>                    | va de Mailman emplea sesione<br>ente con cada operación admin<br>ador, or puede hacerla caducar<br><i>inistrativas</i> (que verá una vez q<br><u>e esinohue at cicese.mx</u><br><u>de biblioteca</u> (requiere autoriza<br><u>is listas de distribución de cice</u> | s basadas en cooki<br>istrativa que realic<br>seleccionando la o<br>jue consiga entrar s<br>ación)<br><u>se.cicese.mx</u> | es, de manera que<br>e. La cookie cadu<br>pción <i>Salida</i> bajo<br>atisfactoriamente | no necesita<br>loará automáticament<br>la sección titulada<br>).    |
| La interfaz administrati<br>identificarse continuam<br>cuando salga del navegi<br>Otras Actividades Admi<br>biblioteca la administrativa<br>Interfaz administrativa<br>Panorámica de todas la                                     | va de Mailman emplea sesione<br>ente con cada operación admin<br>ador, or puede hacerla caducar<br>inistrativas (que verá una vez q<br>a <u>esinohue at cicese.mx</u><br><u>de biblioteca</u> (requiere autoriza<br><u>as listas de distribución de cice</u>        | s basadas en cooki<br>istrativa que realic<br>seleccionando la o<br>jue consiga entrar s<br>ación)<br><u>se.cicese.mx</u> | es, de manera que<br>e. La cookie cadu<br>pción <i>Salida</i> bajo<br>atisfactoriamente | e no necesita<br>locará automáticament<br>la sección titulada<br>). |
| La interfaz administrati<br>identificarse continuam<br>cuando salga del navego<br>Otras Actividades Admin<br>biblioteca la administrativa<br>Interfaz administrativa<br>Panorámica de todas la<br>MAILMAN<br>version 2.1.9        | va de Mailman emplea sesione<br>ente con cada operación admin<br>ador, or puede hacerla caducar<br><i>inistrativas</i> (que verá una vez q<br><u>a esinohue at cicese.mx</u><br><u>de biblioteca</u> (requiere autoriza<br><u>is listas de distribución de cice</u> | s basadas en cooki<br>istrativa que realic<br>seleccionando la o<br>ue consiga entrar s<br>ación)<br>se.cicese.mx         | es, de manera que<br>e. La cookie cadu<br>pción <i>Salida</i> bajo<br>atisfactoriamente | no necesita<br>icará automáticament<br>la sección titulada<br>).    |
| La interfaz administrati<br>identificarse continuam<br>cuando salga del navego<br>Otras Actividades Admi<br>biblioteca la administrativa<br><u>Diblioteca la administrativa</u><br><u>Panorámica de todas la</u><br>version 2.1.9 | va de Mailman emplea sesione<br>ente con cada operación admin<br>ador, or puede hacerla caducar<br><i>inistrativas</i> (que verá una vez q<br>a <u>esinohue at cicese.mx</u><br><u>de biblioteca</u> (requiere autoriza<br><u>is listas de distribución de cice</u> | s basadas en cooki<br>istrativa que realic<br>seleccionando la o<br>ue consiga entrar s<br>ación)<br><u>se.cicese.mx</u>  | es, de manera que<br>e. La cookie cadu<br>pción <i>Salida</i> bajo<br>atisfactoriamente | no necesita<br>locará automáticament<br>la sección titulada<br>).   |
| La interfaz administrati<br>identificarse continuam<br>cuando salga del navego<br>Otras Actividades Admin<br>biblioteca la administrativa<br>Interfaz administrativa<br>Panorámica de todas la<br>Version 2.1.9                   | va de Mailman emplea sesione<br>ente con cada operación admin<br>ador, or puede hacerla caducar<br><i>inistrativas</i> (que verá una vez q<br><u>a esinohue at cicese.mx</u><br><u>de biblioteca</u> (requiere autoriza<br><u>is listas de distribución de cice</u> | s basadas en cooki<br>istrativa que realic<br>seleccionando la o<br>ue consiga entrar s<br>ación)<br>se.cicese.mx         | es, de manera que<br>e. La cookie cadu<br>pción <i>Salida</i> bajo<br>atisfactoriamente | no necesita<br>loará automáticament<br>la sección titulada<br>).    |

3. En la siguiente ventana se mostrarán las opciones administrativas:

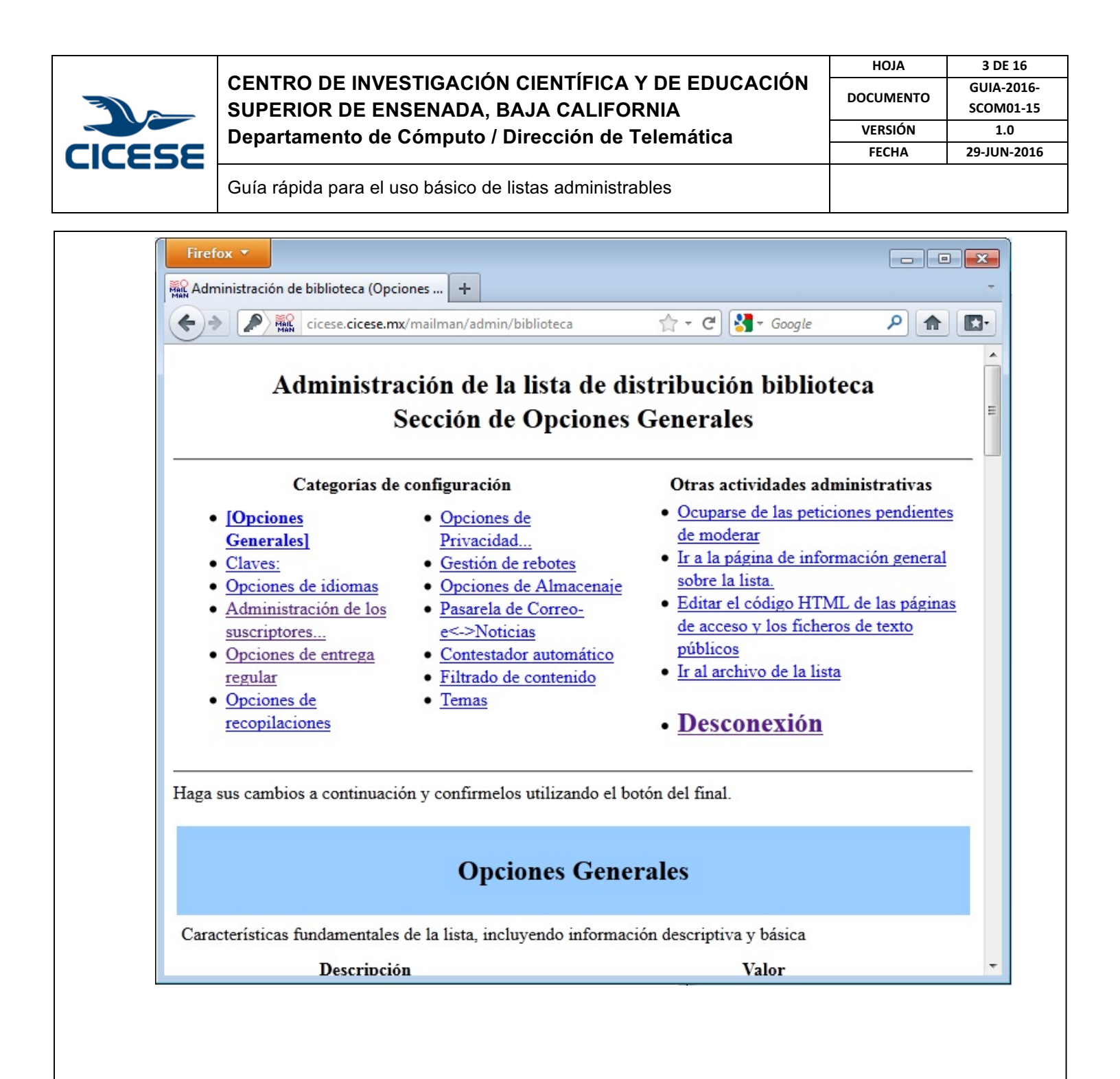

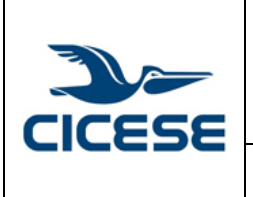

#### CENTRO DE INVESTIGACIÓN CIENTÍFICA Y DE EDUCACIÓN SUPERIOR DE ENSENADA, BAJA CALIFORNIA Departamento de Cómputo / Dirección de Telemática

| HOJA      | 4 DE 16     |
|-----------|-------------|
| DOCUMENTO | GUIA-2016-  |
| DOCOMENTO | SCOM01-15   |
| VERSIÓN   | 1.0         |
| FECHA     | 29-JUN-2016 |
|           |             |

Guía rápida para el uso básico de listas administrables

#### Cambio de clave de acceso del administrador de la lista

1. Para ingresar a las opciones de cambio de claves, seleccione la liga de acceso Claves que se destaca en la siguiente figura:

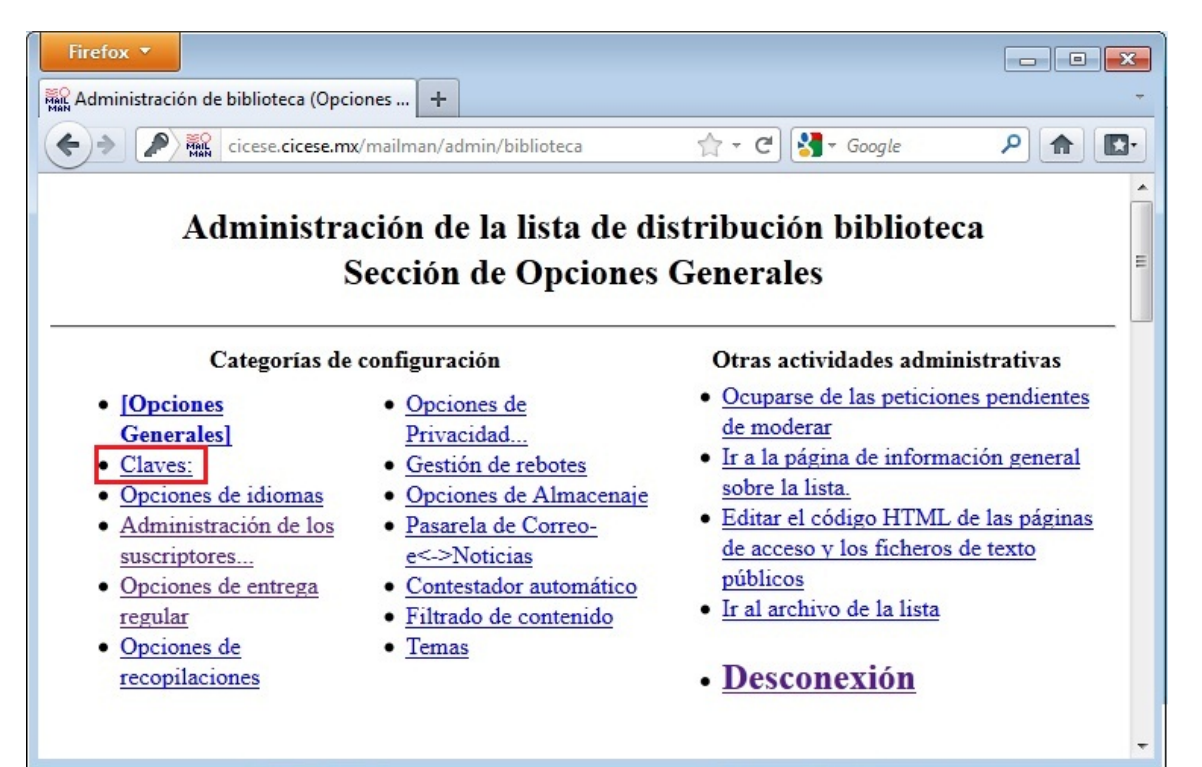

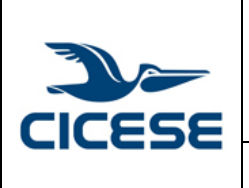

### CENTRO DE INVESTIGACIÓN CIENTÍFICA Y DE EDUCACIÓN SUPERIOR DE ENSENADA, BAJA CALIFORNIA Departamento de Cómputo / Dirección de Telemática

| HOJA      | 5 DE 16     |
|-----------|-------------|
| DOCUMENTO | GUIA-2016-  |
| DOCUMENTO | SCOM01-15   |
| VERSIÓN   | 1.0         |
| FECHA     | 29-JUN-2016 |
|           |             |

Guía rápida para el uso básico de listas administrables

2. Introduzca las clave de acceso nueva para el administrador en el campo 1 resaltado en al figura siguiente, después confírmela en el campo 2 y por último almacene los cambios efectuados presionando el botón resaltado con el número 3.

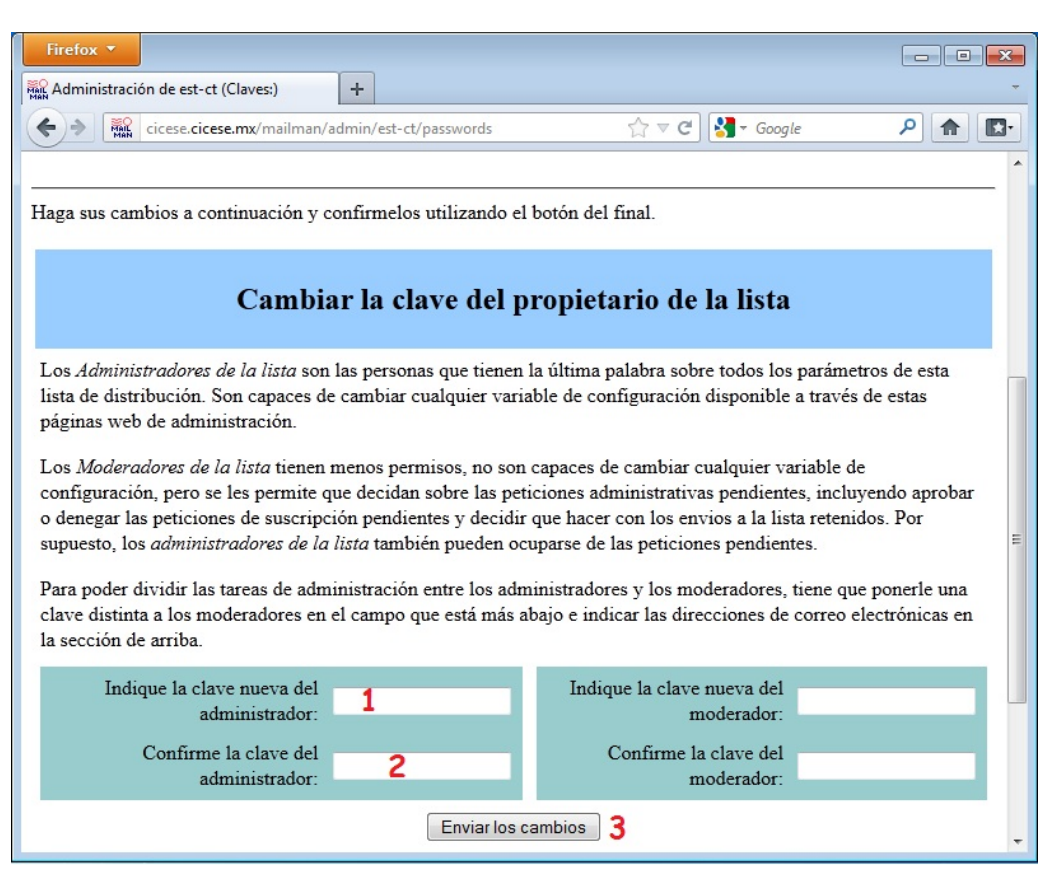

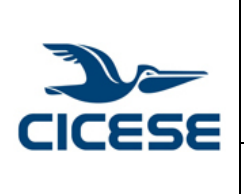

## CENTRO DE INVESTIGACIÓN CIENTÍFICA Y DE EDUCACIÓN SUPERIOR DE ENSENADA, BAJA CALIFORNIA Departamento de Cómputo / Dirección de Telemática

| HOJA      | 6 DE 16     |
|-----------|-------------|
| DOCUMENTO | GUIA-2016-  |
| DOCOMENTO | SCOM01-15   |
| VERSIÓN   | 1.0         |
| FECHA     | 29-JUN-2016 |
|           |             |

Guía rápida para el uso básico de listas administrables

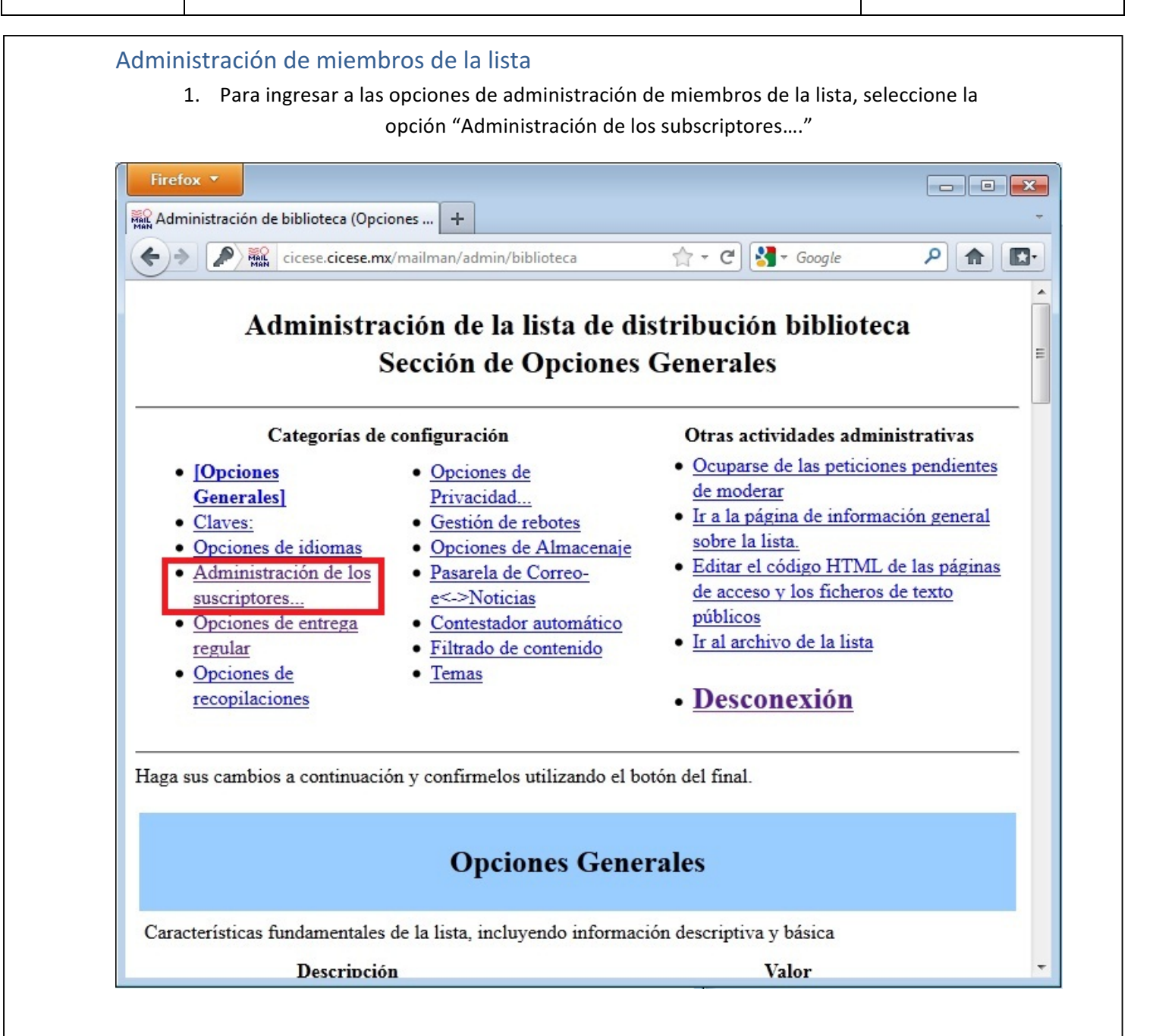

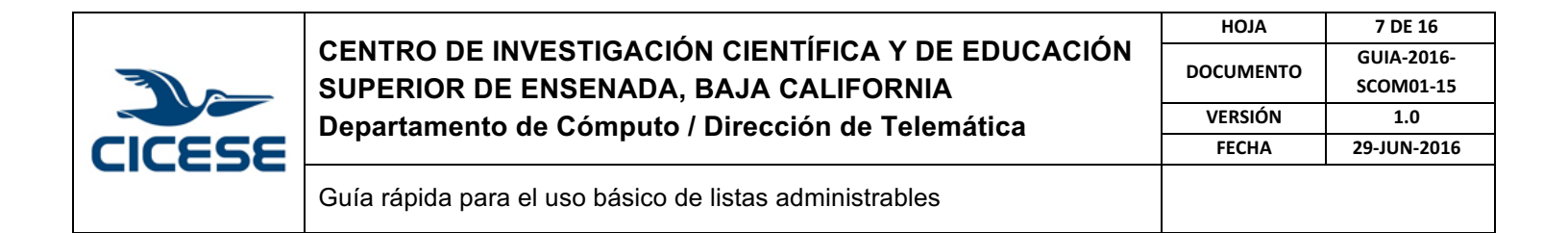

#### 2. Para agregar nuevos miembros, seleccione la opción "Subscripciones masivas"

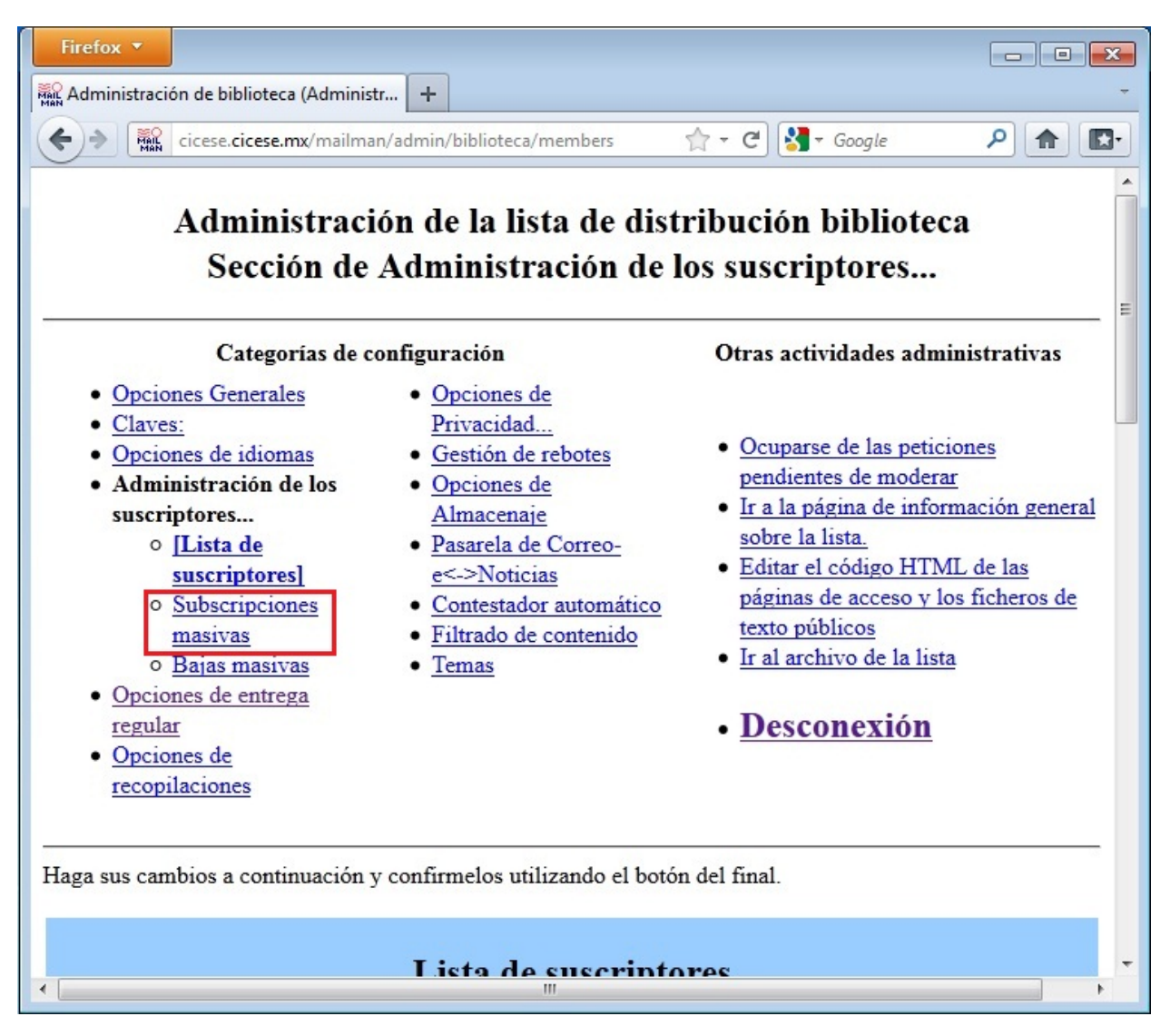

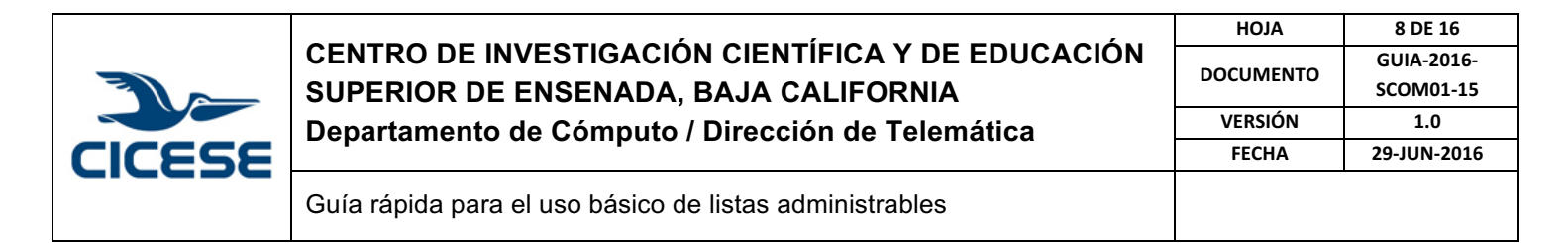

3. En el recuadro en blanco, introduzca las direcciones de correo, una por cada línea:

|                      | , mannan, aanni, bibnoteeu, members, aaa        | 😭 🕆 C 🎽 Google 🔑 👘                                 |
|----------------------|-------------------------------------------------|----------------------------------------------------|
|                      |                                                 |                                                    |
|                      | Subscripciones en b                             | oloque                                             |
|                      |                                                 |                                                    |
| زs                   | uscribirs a este nuevo grupo o invitarlos       | s? <ul> <li>Subscribir</li> <li>Invitar</li> </ul> |
| ¿Mandar el mer       | asaje de bienvenida cuando se suscriba<br>gente | la<br>e? ◎ No ○ Si                                 |
| ¿Manda               | r notificaciones al propietario de la lista     | a? 🔍 No 🗢 Si                                       |
| Introduzca a continu | ación cada dirección en una línea disti         | nta                                                |
| contrat a contrate.  | .mx                                             |                                                    |
| email-2@cicese       | }                                               | ж                                                  |

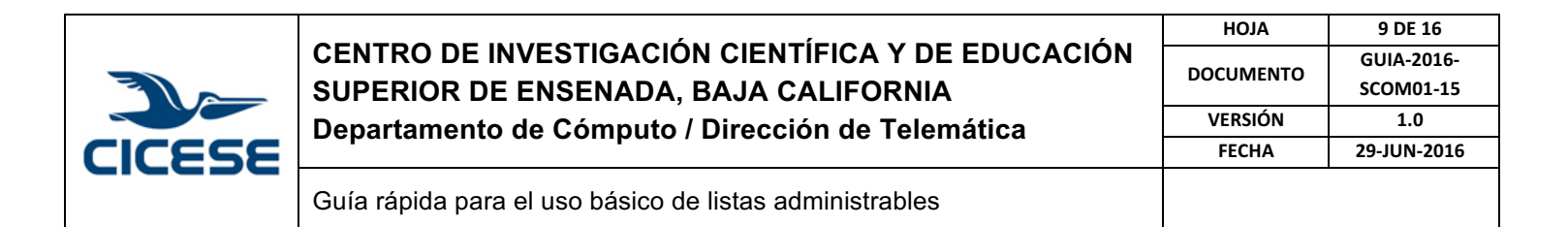

4. Otra opción es introducir las direcciones de correo desde un archivo de texto, que contenga cada una de las direcciones por cada línea

| cicese.cicese.mx/mailman/admin/biblioteca/members/add          | 🕆 C 🚼 - Google 👂 🏫   |
|----------------------------------------------------------------|----------------------|
|                                                                |                      |
| Subscripciones en ble                                          | oque                 |
|                                                                |                      |
| ¿suscribirs a este nuevo grupo o invitarlos?                   | Subscribir O Invitar |
| ¿Mandar el mensaje de bienvenida cuando se suscriba la gente?  | ● No ○ Si            |
| ¿Mandar notificaciones al propietario de la lista?             | No OSi               |
| Introduzca a continuación cada dirección en una línea distinta | a                    |
|                                                                |                      |
|                                                                |                      |
|                                                                |                      |
|                                                                | л                    |
|                                                                |                      |
|                                                                | archivo.txt Browse_  |
| o especifique que fichero cargar                               |                      |
| o especifique que fichero cargar                               |                      |

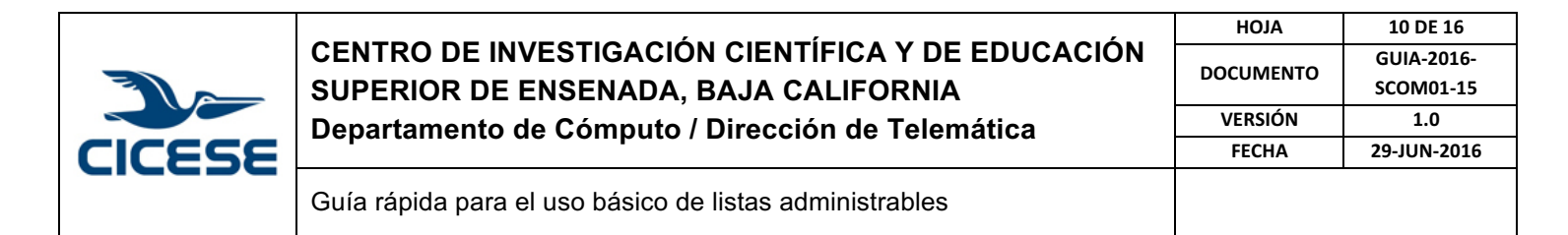

5. Guarde los cambios realizados, presionando el botón "Enviar los cambios"

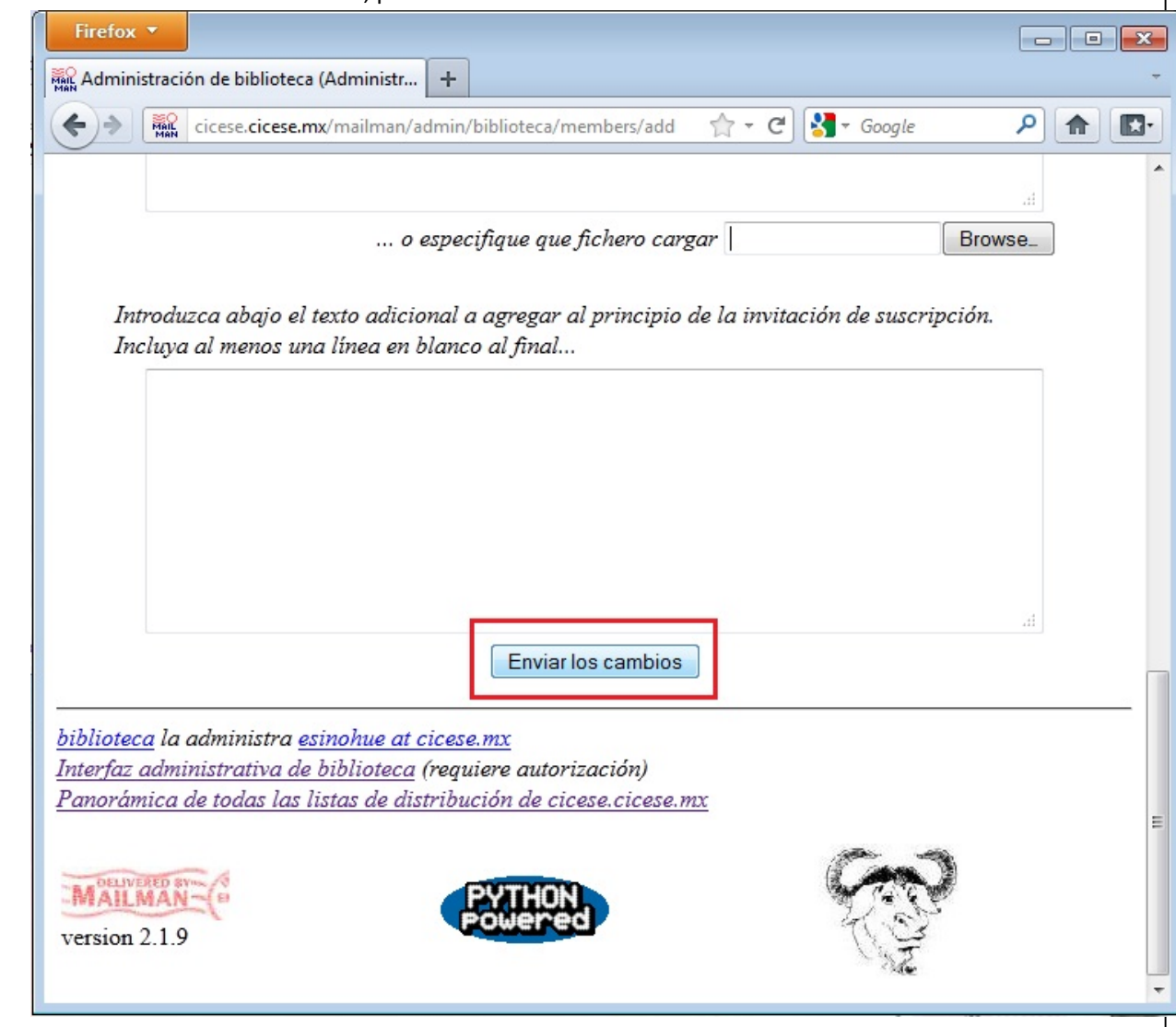

| CICESE |                                                                                            | HOJA       | 11 DE 16    |
|--------|--------------------------------------------------------------------------------------------|------------|-------------|
|        | CENTRO DE INVESTIGACION CIENTIFICA Y DE EDUCACION                                          | DOCUMENTO  | GUIA-2016-  |
|        | SUPERIOR DE ENSENADA, BAJA CALIFORNIA<br>Departamento de Cómputo / Dirección de Telemática | DOCOMIENTO | SCOM01-15   |
|        |                                                                                            | VERSIÓN    | 1.0         |
|        |                                                                                            | FECHA      | 29-JUN-2016 |
|        | Guía rápida para el uso básico de listas administrables                                    |            |             |

6. En la siguiente ventana se mostrará la confirmación de las direcciones añadidas.

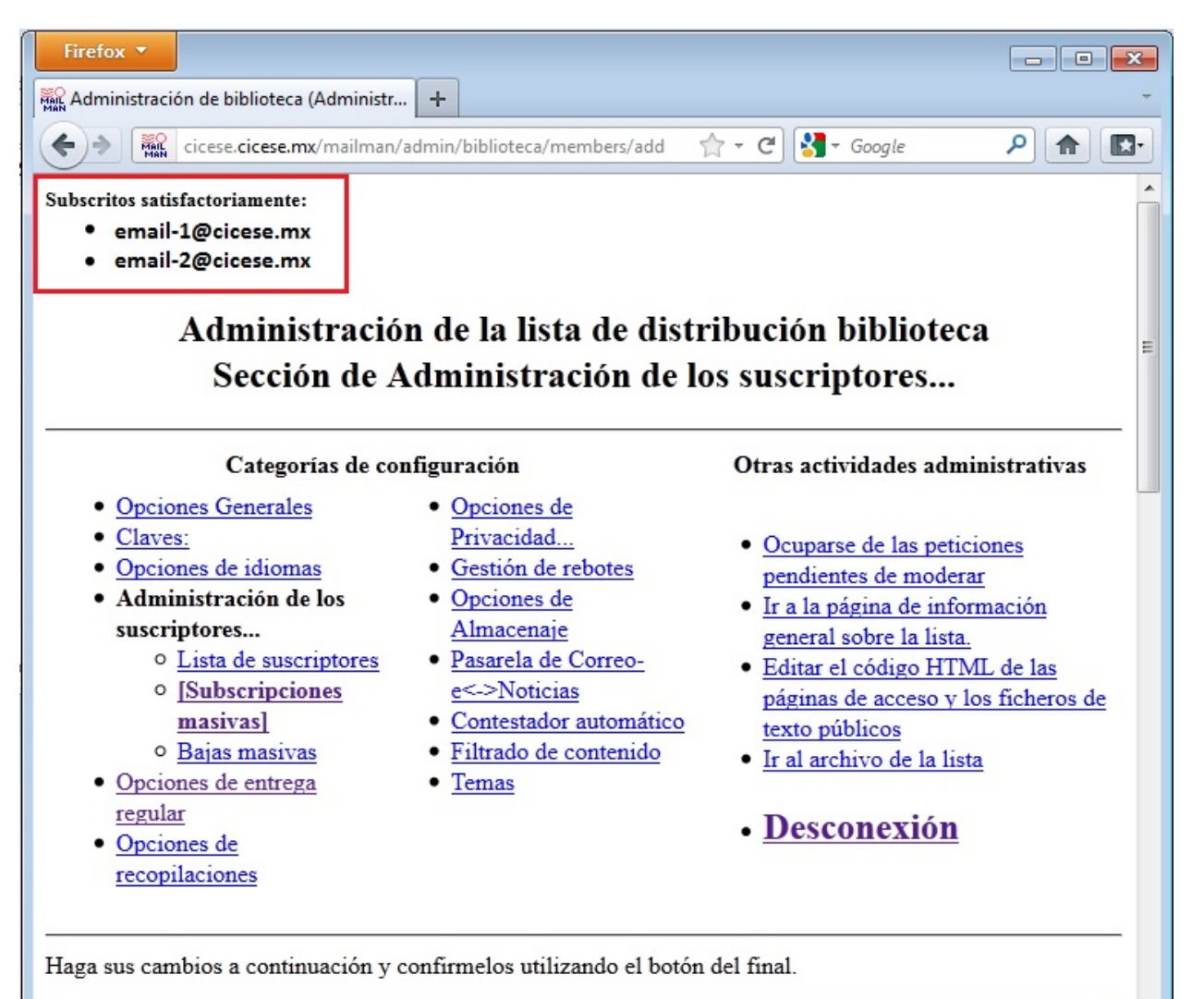

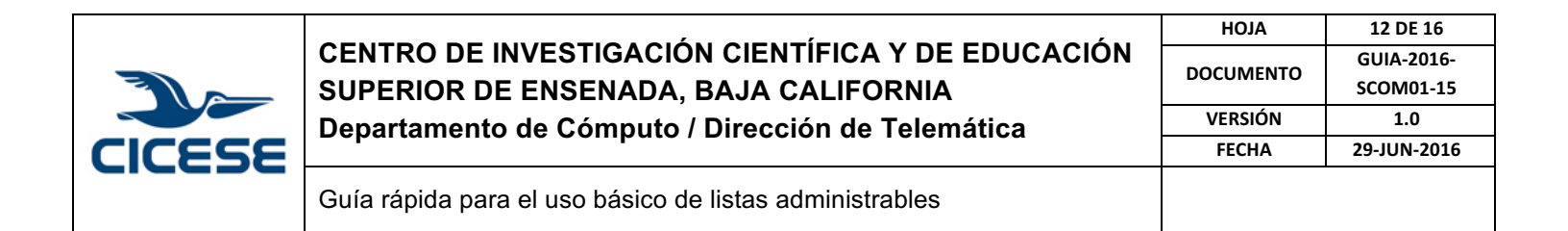

7. Para eliminar miembros de la lista, seleccione la opción "Bajas masivas"

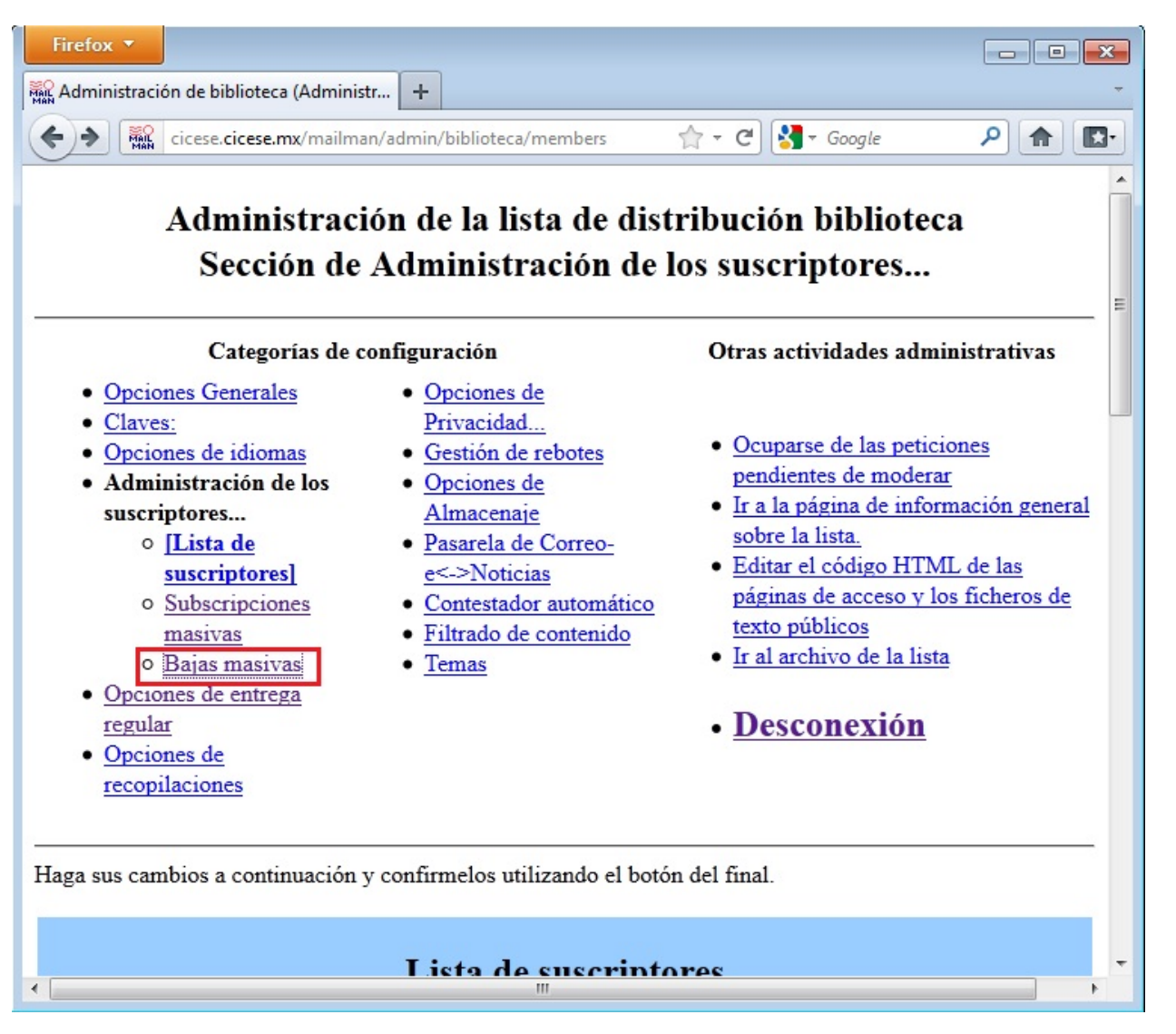

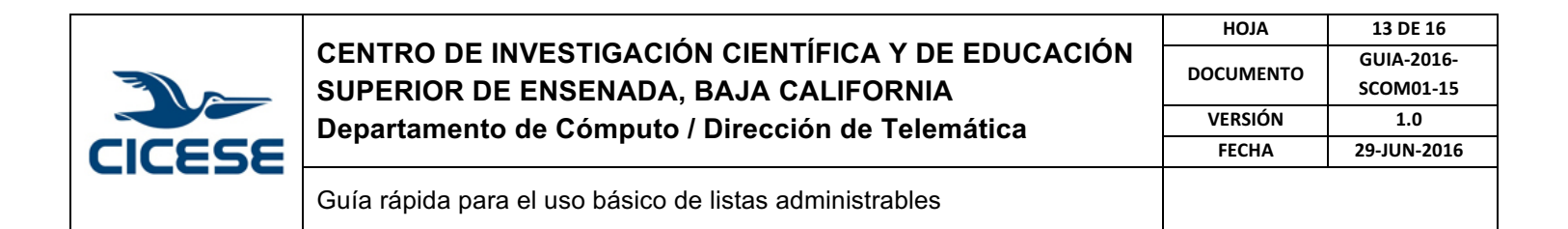

8. En la caja en blanco escriba las direcciones de correo que desea eliminar de la lista, una dirección por cada línea.

| i Mandar la confirmación de anulación de la suscripción al<br>usuario?<br>i Mandar notificaciones al propietario de la lista?<br>itroduzca a continuación cada dirección en una línea distinta<br>mail-1@cicese.mx<br>email-2@cicese.mx<br><br><br><br><br><br><br>                                                  |                            | Bajas en bloque                        |           |
|----------------------------------------------------------------------------------------------------|----------------------------|----------------------------------------|-----------|
| Mandar la communación de anulación de la suscripción al usuario?          ¿Mandar notificaciones al propietario de la lista?       No       Si <i>itroduzca a continuación cada dirección en una línea distinta</i> email-1@cicese.mx       email-2@cicese.mx         o especifique que fichero cargar       Browse_ | Mandar la confirmaci       | én de envloción de la suscrinción al   |           |
| ¿Mandar notificaciones al propietario de la lista?  No Si ntroduzca a continuación cada dirección en una línea distinta  email-l@cicese.mx email-2@cicese.mx                                                                                                    | Ziviandar la comminaci     | usuario?                               | ● No ○ Si |
| ntroduzca a continuación cada dirección en una línea distinta email-l@cicese.mx email-2@cicese.mx                                                                                                    | ¿Mandar noti               | ficaciones al propietario de la lista? | ◉ No © Si |
| email-1@cicese.mx<br>email-2@cicese.mx                                                                                                    | ntroduzca a continuación d | ada dirección en una línea distinta    |           |
| o especifique que fichero cargar Browse_                                                                                                    |                            |                                        |           |
| Enviar los cambios                                                                                                    |                            |                                        |           |

| CICESE |                                                         | ALOH      | 14 DE 16    |
|--------|---------------------------------------------------------|-----------|-------------|
|        | CENTRO DE INVESTIGACION CIENTIFICA Y DE EDUCACION       | DOCUMENTO | GUIA-2016-  |
|        | SUPERIOR DE ENSENADA, BAJA CALIFORNIA                   | DOCOMENTO | SCOM01-15   |
|        | Departamento de Cómputo / Dirección de Telemática       | VERSIÓN   | 1.0         |
|        |                                                         | FECHA     | 29-JUN-2016 |
|        | Guía rápida para el uso básico de listas administrables |           |             |

9. Otra opción es eliminar las direcciones de correo desde un archivo de texto que las contiene, una dirección de correo por cada línea.

| → MAL cice | se. <b>cicese.mx</b> /mailman/admin/biblioteca/members/remove 😭  | - C 🛃 - Google 👂 🍙  |
|------------|------------------------------------------------------------------|---------------------|
|            | Bajas en bloque                                                  |                     |
| ¿Mand      | ar la confirmación de anulación de la suscripción al<br>usuario? | ◉ No ○ Si           |
|            | ¿Mandar notificaciones al propietario de la lista?               | 🖲 No 💿 Si           |
| Introduzca | a continuación cada dirección en una línea distinta              |                     |
|            | o especifique que fichero cargar                                 | archivo.txt Browse_ |
|            | Enviar los cambios                                               |                     |

|        | CENTRO DE INVESTIGACIÓN CIENTÍFICA Y DE EDUCACIÓN<br>SUPERIOR DE ENSENADA, BAJA CALIFORNIA<br>Departamento de Cómputo / Dirección de Telemática | HOJA<br>DOCUMENTO<br>VERSIÓN<br>FECHA | 15 DE 16<br>GUIA-2016-<br>SCOM01-15<br>1.0<br>29-JUN-2016 |
|--------|----------------------------------------------------------------------------------------------------|---------------------------------------|-----------------------------------------------------------|
| CICESE | Guía rápida para el uso básico de listas administrables                                                                                         |                                       |                                                           |

### 10. Guarde los cambios realizados, presionando el botón "Enviar los cambios "

| Cicese.cicese.mx/mailman/admin/biblioteca/members/remove           | - C Google |
|--------------------------------------------------------------------|------------|
| Bajas en bloque                                                    |            |
| ¿Mandar la confirmación de anulación de la suscripción al usuario? | ◉ No © Si  |
| ¿Mandar notificaciones al propietario de la lista?                 | 🖲 No 💿 Si  |
| Introduzca a continuación cada dirección en una línea distinta.    |            |
| email-2@clcese.mx                                                  | .4         |
| o especifique que fichero cargar<br>Enviar los cambios             | Browse_    |
| oteca la administra <u>esinohue at cicese.mx</u>                   |            |

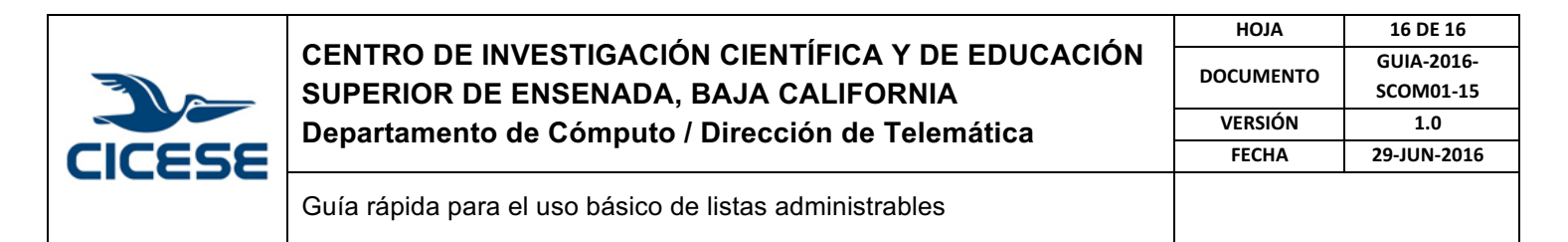

11. En la siguiente pantalla se presentará la confirmación de las direcciones eliminadas.

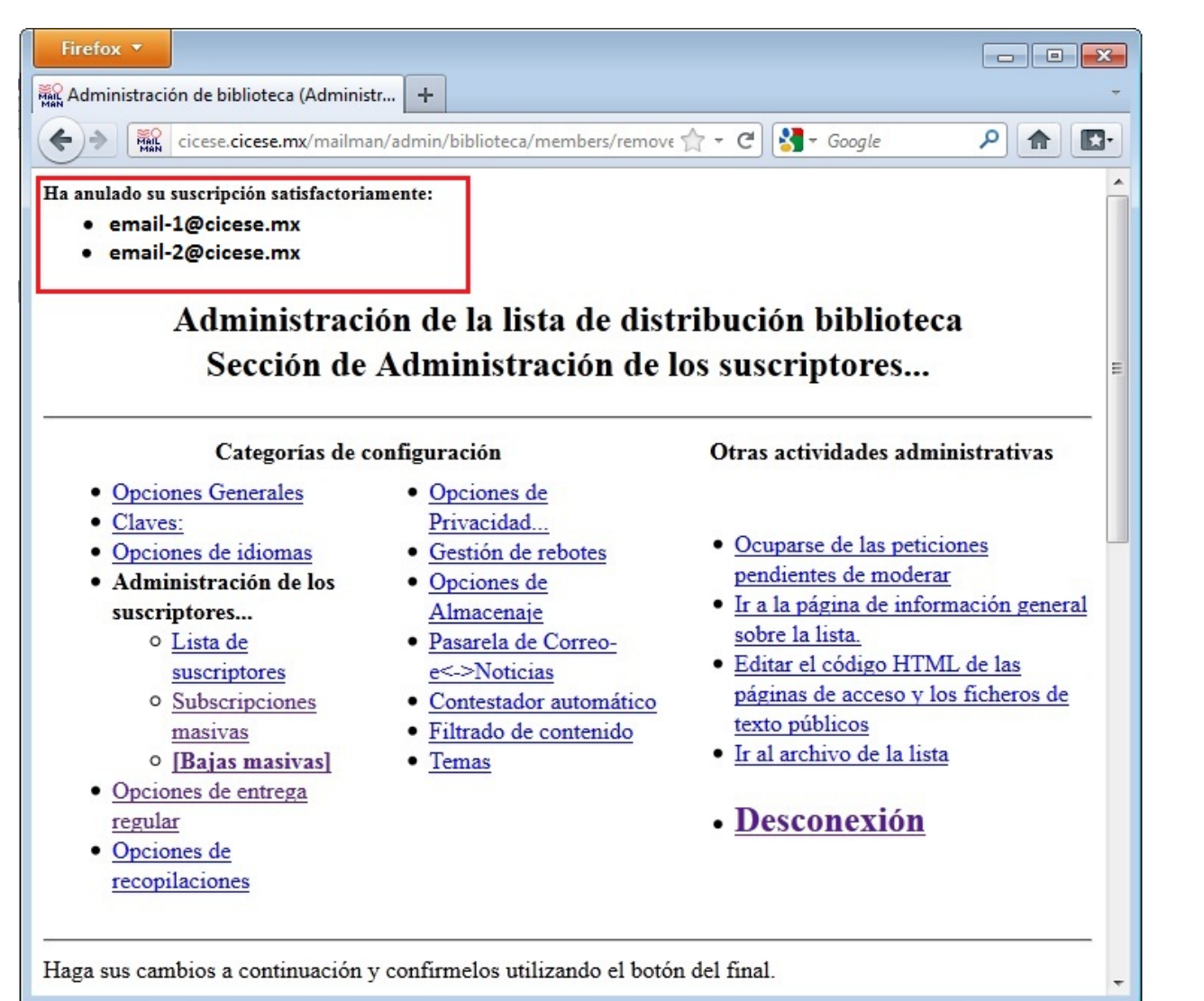